# Configurer les mises à jour automatiques de la base de données des failles sur FMC

## Table des matières

| Introduction                                       |
|----------------------------------------------------|
| Conditions préalables                              |
| Exigences                                          |
| Composants utilisés                                |
| Configurer                                         |
| Configurations                                     |
| <u>Vérifier</u>                                    |
| Affichage des tâches planifiées dans le calendrier |
| Procédure                                          |
| <u>Dépannage</u>                                   |
| Informations connexes                              |
|                                                    |

## Introduction

Ce document décrit comment configurer les mises à jour automatiques pour la base de données des failles (VDB) sur FMC.

## Conditions préalables

#### Exigences

Cisco vous recommande de prendre connaissance des rubriques suivantes :

- Firepower Threat Defense (FTD)
- Firepower Management Center (FMC)
- Base de données des failles (VDB)

#### Composants utilisés

Les informations contenues dans ce document sont basées sur les versions de matériel et de logiciel suivantes :

- FMC 7.0
- DFT 7,0

The information in this document was created from the devices in a specific lab environment. All of the devices used in this document started with a cleared (default) configuration. Si votre réseau est en ligne, assurez-vous de bien comprendre l'incidence possible des commandes.

## Configurer

#### Configurations

1. Connectez-vous à Firepower Management Center.

| cisco      |
|------------|
| Firepower  |
| Management |
| Center     |
|            |
|            |
| Password   |
| Log In     |

2. Accédez à System(

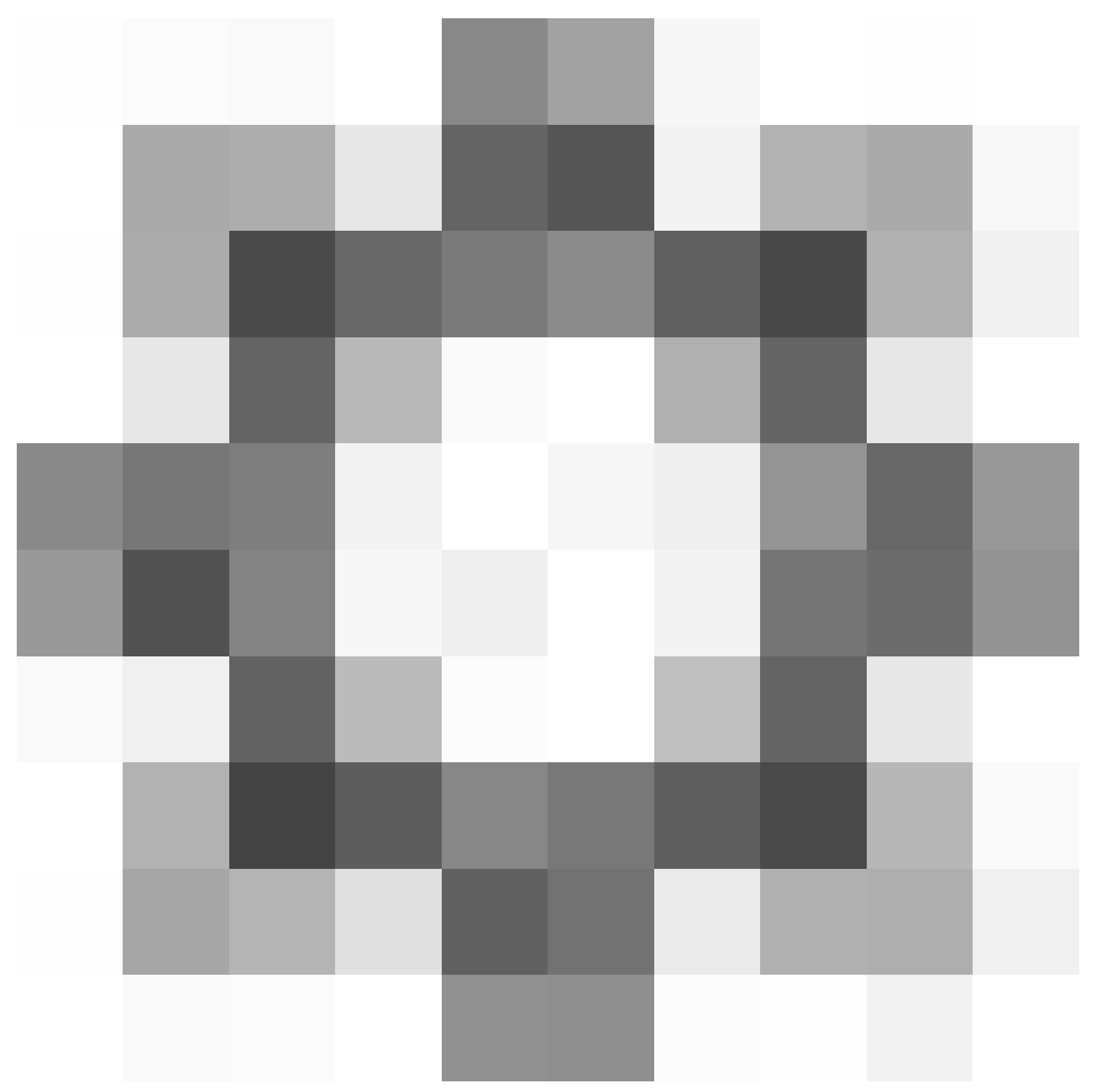

)> Scheduling.

|                  | Deploy Q       | 🦻 🌣 🔞 admin 🕶  |
|------------------|----------------|----------------|
| Configuration    | Health         | Monitoring     |
| Users            | Monitor        | Audit          |
| Domains          | Policy         | Syslog         |
| Updates          | Events         | Statistics     |
|                  | Exclude        |                |
| Licenses         | Monitor Alerts | Tools          |
| Smart Licenses   |                | Backup/Restore |
| Classic Licenses |                | Scheduling     |
|                  |                | Import/Export  |
|                  |                | Data Purge     |
|                  |                |                |

3. Dans la partie supérieure droite de l'écran Planification, cliquez sur le bouton Ajouter une tâche.

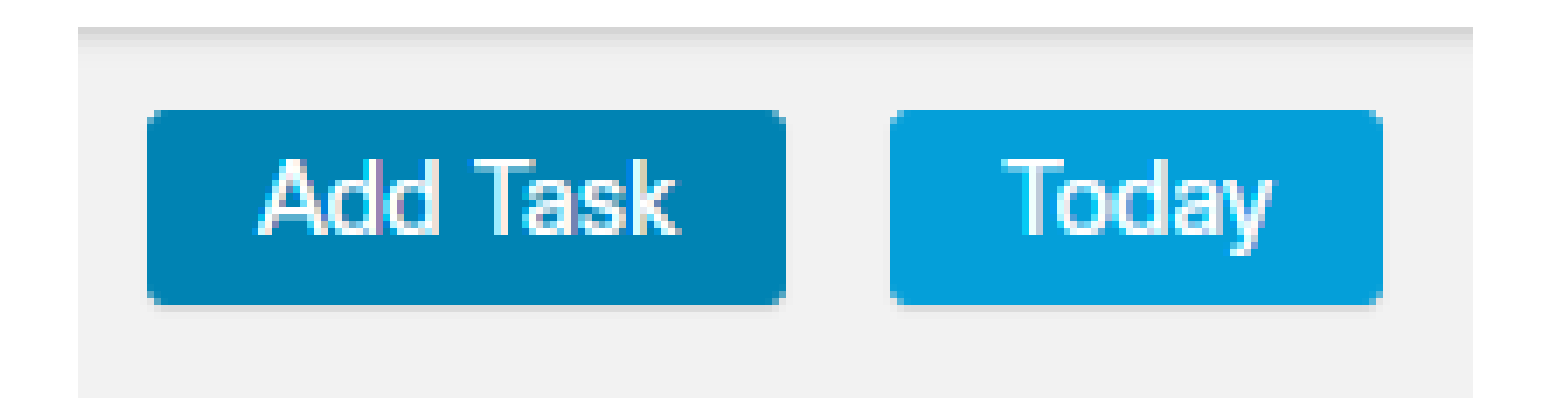

4. Sur l'écran Nouvelle tâche, sélectionnez Télécharger la dernière mise à jour dans le menu déroulant Type de travail et sélectionnez les paramètres correspondant à vos besoins.

Dans la tâche Planifier à exécuter, sélectionnez Périodique.

Dans la section Update Items, sélectionnez Vulnerability Database.

Cliquez ensuite sur Enregistrer.

| New Task             |                                             |            |                  |                          |       |   |                     |
|----------------------|---------------------------------------------|------------|------------------|--------------------------|-------|---|---------------------|
| Job Type             | Download Latest Update •                    |            |                  |                          |       |   |                     |
| Schedule task to run | Once  Recurring                             |            |                  |                          |       |   |                     |
| Start On             | April •                                     | 14         |                  | <ul> <li>2024</li> </ul> |       | • | America/Mexico City |
| Repeat Every         | 1                                           | ×<br>v     | O Hours          | O Days                   | Weeks | 0 | Months              |
| Run At               | 9:00 *                                      | Am         |                  | -                        |       |   |                     |
| Repeat On            | Sunday 🗌 Monday 🗌 Tuesday 🗌                 | Wedne      | isday 🗌 Thursday | r 🗌 Friday 🗌 Saturda     | í.    |   |                     |
| Job Name             |                                             |            |                  |                          |       |   |                     |
| Update Items         | 🗌 Software 🗹 Vulnerability Database         |            |                  |                          |       |   |                     |
|                      |                                             |            |                  |                          |       |   |                     |
| Comment              |                                             |            |                  |                          |       |   |                     |
| Email Status To      | Not available. You must set up your mail re | ilay host. |                  |                          |       | 0 | moel Save           |

5. Répétez l'étape 3 pour revenir à l'écran Nouvelle tâche et sélectionnez Installer la dernière mise à jour dans le menu déroulant Type de travail et utilisez les paramètres pour répondre à vos besoins, puis cliquez sur Enregistrer.

| New Task             |                                            |                    |                 |       |                            |
|----------------------|--------------------------------------------|--------------------|-----------------|-------|----------------------------|
| Job Type             | Install Latest Update •                    |                    |                 |       |                            |
| Schedule task to run | Once Recurring                             |                    |                 |       |                            |
| Start On             | April 🔹                                    | 14                 | • 2024          |       | America/Mexico City        |
| Repeat Every         | 1                                          | ] 🖕 🔿 Hours        | O Days          | Weeks | <ul> <li>Months</li> </ul> |
| Run At               | 10:00 •                                    | Am                 |                 |       |                            |
| Repeat On            | Sunday 🗌 Monday 🗌 Tuesday 🗌                | Wednesday Thursday | Friday Saturday |       |                            |
| Job Name             |                                            |                    |                 |       |                            |
| Update Items         | Software  Vulnerability Database           |                    |                 |       |                            |
| Device               | frepower *                                 |                    |                 |       |                            |
| Comment              |                                            |                    |                 |       |                            |
|                      |                                            |                    |                 |       |                            |
| Email Status To      | Not available. You must set up your mail n | elay host.         |                 |       | Cancel Save                |

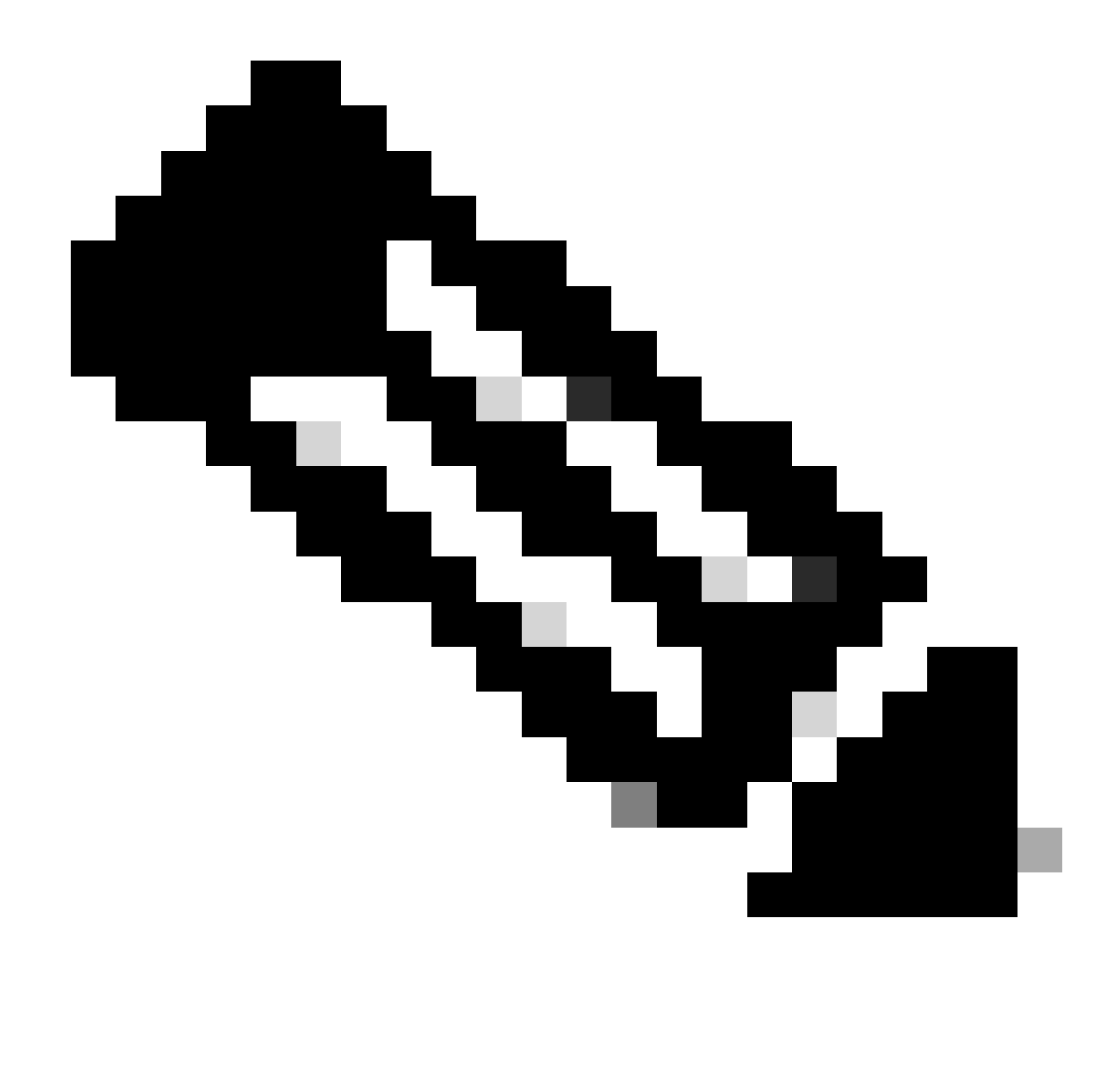

Remarque : sachez qu'après la mise à jour de la VDB, vous devez également déployer des modifications de configuration qui peuvent interrompre l'inspection et le flux du trafic.

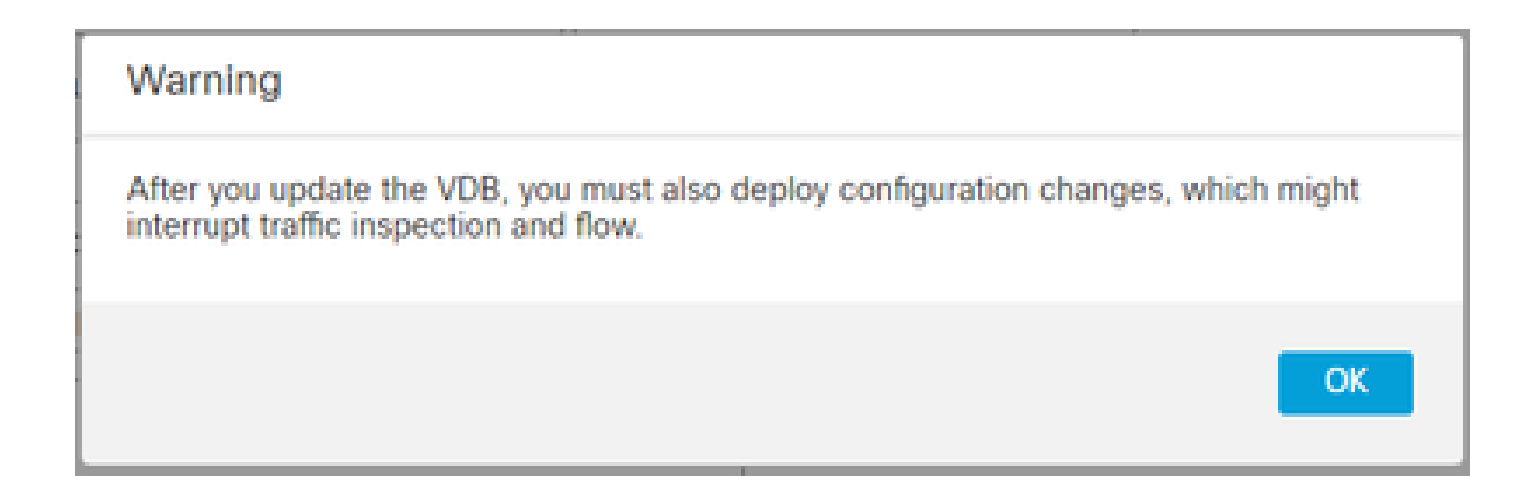

Vous pouvez affiner le réglage des tâches planifiées en cliquant sur le stylet de modification (

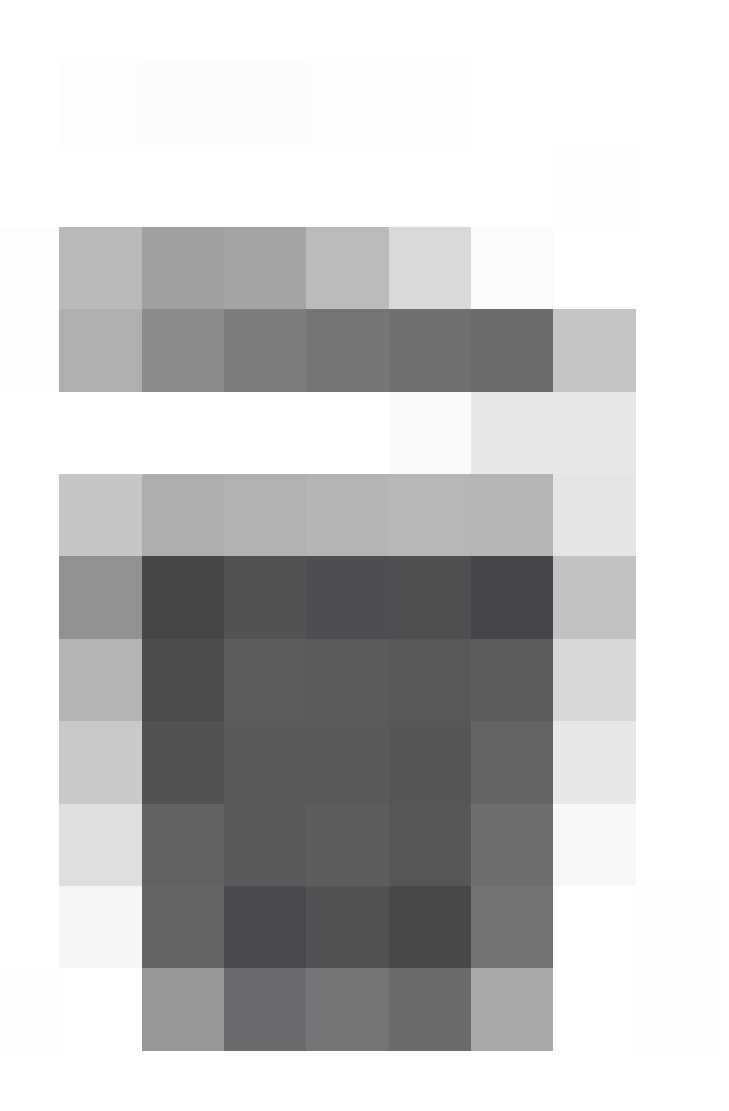

) ou les supprimer en cliquant sur la corbeille (

) dans la section Détails de la tâche de l'écran Planification.

| 1 | wa Detaila         |                           |                   |                                    |                 |              |                 |          |                   |    |
|---|--------------------|---------------------------|-------------------|------------------------------------|-----------------|--------------|-----------------|----------|-------------------|----|
|   | 1                  | Tare .                    | Mark Trees        | Property (                         | Card Rep. Torus | 1.4170-0.010 | No. 1 Aug. Tang | (instar) | <b>Contractor</b> |    |
|   | formal diff. Solds | for the second second     | 04,742,2524,08100 | Rome Hands<br>on Densing Determine | But run yet     | •            | 505             | -        | 10,04             | 18 |
|   | Fault 108          | Transf Laboration Sectors | 04/12/04 10:00    | Romy Weeks                         | Not not get     | •            | 505             | -        | (Index            | 18 |

## Vérifier

La tâche planifiée est visible dans le calendrier de l'écran Planification.

| IC.                                                                       | <    |       | 3034/4 | >      | н    |                                                         |
|---------------------------------------------------------------------------|------|-------|--------|--------|------|---------------------------------------------------------|
| Sun.                                                                      | Mon. | Torn. | Wed.   | Thurs. | F46. | Set.                                                    |
|                                                                           | 1    | 2     | 3      | •      | •    | 0<br>(Heekly Schare Dooritaal                           |
| 7<br>(Meaning counting and planchup                                       |      |       | 10     |        | 4    | 13<br>(Weekly Scheare Doerstaad                         |
| Non-<br>Download VOB (points<br>Instal VOB<br>Northly config only backup  | 16   | 94    |        | -      | 14   | 80<br>Download VDB lipclate<br>Measily Scharge Download |
| 21<br>Disentiaad VDB Update<br>Innead VDB<br>Ready config only backup     | 22   | 23    | 24     | 25     | 26   | 27<br>Disertial VDI Update<br>Meetly Scheme Disertial   |
| 28<br>Disertional VDB Update<br>Install VDB<br>Readily config only hackup | 29   | 30    |        |        |      |                                                         |

#### Affichage des tâches planifiées dans le calendrier

#### Procédure

| Étape 1 | Sélectionnez Système > Outils > Planification.                                                                                             |
|---------|----------------------------------------------------------------------------------------------------|
| Étape 2 | Vous pouvez effectuer les tâches suivantes à l'aide de l'affichage calendrier :                                                            |
|         | <ul> <li>Cliquez sur Double flèche gauche(<br/>) pour revenir en arrière d'une année.</li> <li>Cliquez surFlèche gauche unique(</li> </ul> |

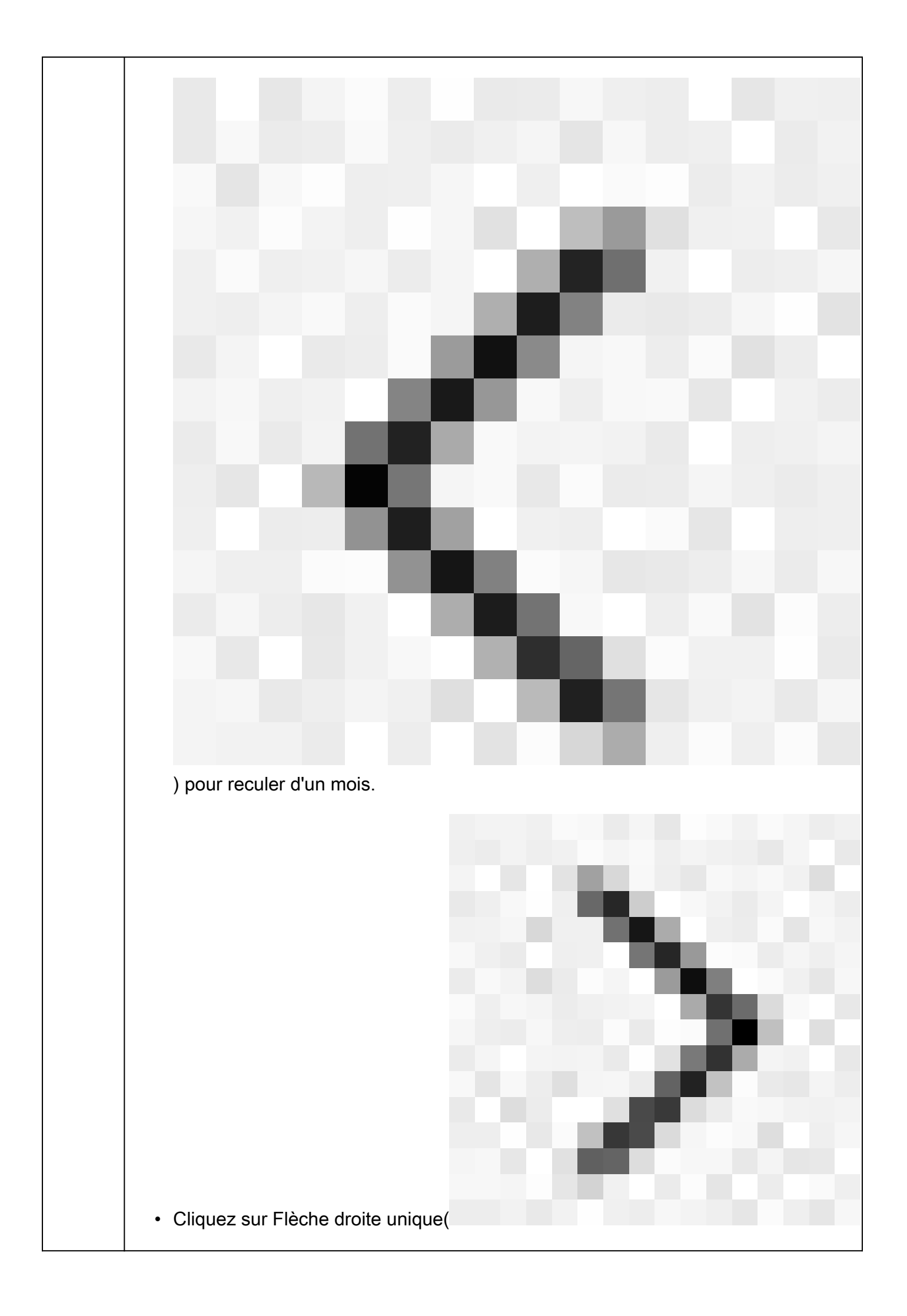

| ) pour avancer d'un mois.                                                                                                    |
|----------------------------------------------------------------------------------------------------|
|                                                                                                    |
|                                                                                                    |
|                                                                                                    |
|                                                                                                    |
|                                                                                                    |
|                                                                                                    |
|                                                                                                    |
|                                                                                                    |
|                                                                                                    |
| Cliquez sur Double flèche droite(                                                                                                    |
| ) pour avancer d'une année.                                                                                                    |
| <ul> <li>Cliquez sur Aujourd'hui pour revenir au mois et à l'année en cours.</li> </ul>                                                             |
| Cliquez sur Ajouter une tâche pour planifier une nouvelle tâche.                                                                                    |
| <ul> <li>Cliquez sur une date pour afficher toutes les tâches planifiées pour la date<br/>spécifique dans une table de liste des tâches.</li> </ul> |
| <ul> <li>Cliquez sur une tâche spécifique à une date pour l'afficher dans une table de liste<br/>des tâches.</li> </ul>                             |

#### Dépannage

Si la mise à niveau automatique de la VDB ne fonctionne pas comme prévu, vous pouvez restaurer la VDB.

Étapes :

Établissez une connexion SSH avec l'interface de ligne de commande du périphérique de gestion (FMC, FDM ou SFR onbox).

Passez en mode expert et en mode racine, puis définissez la variable d'annulation :

<#root>

expert

Vérifiez que le package VDB vers lequel vous souhaitez effectuer la rétrogradation se trouve sur le périphérique dans /var/sf/updates et installez-le :

<#root>

install\_update.pl --detach /var/sf/updates/<name of desired VDB Package file>

Les journaux d'installation de vdb normaux se trouvent à l'emplacement approprié, à l'adresse /var/log/sf/vdb-\*

Une fois l'installation de VDB terminée, déployez la stratégie sur les périphériques.

Sur FMC, pour vérifier l'état d'installation de VDB, vous pouvez consulter le contenu du répertoire suivant :

root@firepower:/var/log/sf/vdb-4.5.0-338# ls -la

total 40

drwxr-xr-x 5 root root 4096 15 mai 2023 .

drwxr-xr-x 11 root root 4096 Apr 23 06:00 ...

-rw-r-r-r-1 racine 3308 15 mai 2023 flags.conf.complete

drwxr-xr-x 2 root 4096 May 15 2023 installer

drwxr-xr-x 2 root 4096 15 mai 2023 post

drwxr-xr-x 2 root root 4096 15 mai 2023 pre

-rw-r-r-1 racine 1603 15 mai 2023 status.log

-rw-r-r-1 racine 5703 15 mai 2023 vdb.log

-rw-r-r-1 racine 5 mai 15 2023 vdb.pid

Sur FTD, pour vérifier l'historique des installations de VDB, vérifiez le contenu du répertoire suivant :

root@firepower:/ngfw/var/cisco/deploy/pkg/var/cisco/packages# ls -al total 72912 drwxr-xr-x 5 root 130 sep 1 08:49 . drwxr-xr-x 4 root root 34 Aug 16 14:40 .. drwxr-xr-x 3 root 18 août 16 14:40 exporter-7.2.4-169 -rw-r—r— 1 racine 2371661 juil 27 15:34 exporter-7.2.4-169.tgz drwxr-xr-x 3 root 21 août 16 14:40 vdb-368 -rw-r—r— 1 racine 36374219 juil 27 15:34 vdb-368.tgz drwxr-xr-x 3 root 21 sep 1 08:49 vdb-369 -rw-r—r— 1 racine 35908455 sept. 1 08:48 vdb-369.tgz

#### Informations connexes

Mettre à jour la base de données des failles (VDB)

Planification des tâches

#### À propos de cette traduction

Cisco a traduit ce document en traduction automatisée vérifiée par une personne dans le cadre d'un service mondial permettant à nos utilisateurs d'obtenir le contenu d'assistance dans leur propre langue.

Il convient cependant de noter que même la meilleure traduction automatisée ne sera pas aussi précise que celle fournie par un traducteur professionnel.